### Schnellerfassung Punktspielergebnis

Mit dieser Dokumentation möchten wir Ihnen zeigen, wie die Eingabe des Punktspielergebnisses in click-TT erfolgt.

### 1. Login mit dem Vereinszugang

| <b>O P</b>                                                                                                    |                                                                                                    |
|----------------------------------------------------------------------------------------------------|----------------------------------------------------------------------------------------------------|
| httv. dick-tt. de ist das Internetportal des Hessischen Tischtennis-<br>Verbandes und dient als Kommunikationsplattform und zur<br>Ergebniserfassung für Spieler, Vereine und Verband.<br>Downloadbereich für Vereine<br>Im geschutten Bereich für Vereine werden PDF Downloads der<br>Mannschaftsmeildungen und der Spielpläne der gemeideten Staffein angeboten.<br>Es sind nur die PDF-Dokumente derjenigen Klassen/Gruppen nutzbar, die zuvar vom<br>zuständigen Klassenleiter zur Veröffentichung freigegebon sind. Ist dies für<br>Mannschaftsmeile des Vereins nicht der Fall, sin wenden Sie sich ausschließlich an den<br>zuständigen Klassenleiter oder Kreis-/Bezirks- Sportwart.<br>Information zum Testbetrieb<br>Folgende Funktionen stehen zur Verfügung: | Login<br>Benutzor<br>Pesswart                                                                                                    |
|                                                                                                    | httv. dick-tt. de ist das Internetportal des Hessischen Tischtennis-<br>Verbandes und dient als Kommunikationsplattform und zur<br>Ergebniserfassung für Spieler, Vereine und Verband.<br>Downloadbereich für Yereine<br>Im geschutten Bereich für Vereine worden PDF Downloads der<br>Mannschaftsmeildungen und der Spielpläne der gemeideten Staffen angeboten.<br>Es sind nur die PDF-Dokumerte derjenigen Klassen/Gruppen nutzbar, die zuvor vom<br>zuständigen Klassenleiter zur Veröffentichung freigegeben sind. Ist dies für<br>Mannschaften des Vereins nicht der Fall, sie wenden Sie sich ausschließlich an den<br>zuständigen Klassenleiter oder Kreis-/Bezirks- Sportwart.<br>Information zum Testbetrieb<br>Folgende Funktionen stehen zur Veröfügung:<br>• Vereinsmeldung nine erfassen<br>• Mannschafteaufstelung vornehmen<br>• Ergebrisse aus dem Mannschaftsspielbetrieb erfassen |

#### 2. Spielbetrieb Ergebniserfassung per SMS

Gehen Sie über die Rubrik "Downloads" auf die SMS-Codes (PDF-Datei). Dort finden Sie eine detaillierte Anleitung bzgl. der Eingabe.

#### 3. Spielbetrieb Ergebniserfassung per Internet

Statusinformation

Spielbetrieb Ergebniserfassung Die Spielberichte zu folgenden Begegnungen sind noch nicht orfassti

| Datum                    | Liga   | Heimmannschaft          | Gastmannschaft                 | Spiele | Sätze | Spielberickt             |         |
|--------------------------|--------|-------------------------|--------------------------------|--------|-------|--------------------------|---------|
| 27.01.2006 18:00 (1) (v) | MJ1.KK | NSC Watzenborn-Stbg.    | TV 1892 Großen-Linden          | 0:0    | 0:0   | schnellerfassen erfassen | 🚺 (pdf) |
| 04.02.2006 18:00 (v)     | HOL    | NSC Watzenborn-Stbg.    | TTC Höchst/Nidder              | 9:2    | 0:0   | schnellerfassen erfassen | 🔁 (pdf) |
| 12.02.2006 12:00 (DST)   | SHL    | NSC Watzenborn-Stbg.    | TG 1899 Oberjosbach            | 0:0    | 0:0   | schnollerfassen orfasson | (pdf)   |
| 12.02.2006 14:00 (DST)   | SHL    | NSC Watzenborn-Stbg.    | TSV Niederweimar               | 0:0    | 0:0   | schnellerfassen erfassen | (pdf)   |
| 13.02.2006 18:00 (1)     | SA1.KK | TSV Beuern III          | NSC Watzenborn-Stbg, IV        | 0:0    | 0:0   | schnellerfassen          | (pdf)   |
| 14.02.2006 20:00 (1)     | HZ KK  | NSC Watzenborn-Stbg, VI | TSV Krofdorf-Gleiberg ${f II}$ | 0:0    | 0:0   | schnellerfassen erfassen | (pdf)   |
| 14.02.2006 20:00 (1)     | HKL,   | TSV Villingen 1911      | NSC Watzenborn-Stbg. V         | 0:0    | 0:0   | schnellerfassen          | (pdf)   |

Clicken Sie unter dem Bereich "Spielbericht" auf den Link "schnellerfassen"

# 4. Erfassung Matchpunkte

| ielbetrieb Ergebniserfassung<br>ánnliche Jugend 1.KK Gr. 1.R<br>7.01.2006, 18:00h | (Bundessystem)<br>üdkrunde, NSC Watzenborn-Stbg. – TV 1892 Gi | roßen-Linden |  |
|-----------------------------------------------------------------------------------|---------------------------------------------------------------|--------------|--|
| ferrung Kontrolle Druckbare Pax                                                   | kung                                                          |              |  |
| Abbrechen Keitzerückei Wei                                                        | ter >>                                                        |              |  |
| 1.1. Allgemeines                                                                  |                                                               |              |  |
| pieltag 27.01.20                                                                  | 06                                                            |              |  |
| piebeginn 18:00                                                                   |                                                               |              |  |
| pielende 20:30                                                                    | Ubr                                                           |              |  |
| 1.2. Spielergebnis                                                                |                                                               |              |  |
| nzahl der Heimspieler 🛛 🛓                                                         |                                                               |              |  |
| nzahl der Gastspieler 4                                                           |                                                               |              |  |
| emmannechaft                                                                      | Gaetrannechaft                                                | Spiele       |  |
| ISC Watzenborn-Stbg.                                                              | TV 1692 Großen-Linden                                         | 6            |  |
|                                                                                   |                                                               |              |  |

Geben Sie unter 1.1 die Allgemeinen Daten wie Spielbeginn und Spielende ein. Unter Punkt 1.2 müssen die Anzahl der Heim- und Gastspieler angegeben werden. Im letzten Abschnitt geben Sie noch das entsprechende Spielergebnis ein und clicken abschließend auf "weiter".

# 5. Kontrolle und speichern

| essystem)                                                                                                    |                                                            |
|----------------------------------------------------------------------------------------------------|------------------------------------------------------------|
| de, NSC Watzenborn-Stbg TV 1892 Großen-Linden                                                                                                    |                                                            |
| an an an ann an ann an ann an ann ann a                                                                                                    |                                                            |
|                                                                                                    |                                                            |
|                                                                                                    |                                                            |
|                                                                                                    |                                                            |
|                                                                                                    |                                                            |
|                                                                                                    |                                                            |
| Concession of the second second | Control of                                                 |
| Gaschannschart                                                                                                    | spiele                                                     |
| TV 1692 Graßen-Linden                                                                                                    | 6p4                                                        |
| TV 1892 Großen-Linden                                                                                                    | 6:4                                                        |
| TV 1892 Großen-Linden                                                                                                    | ojiele<br>6:4                                              |
| TV 1892 Großen-Linden                                                                                                    | 6:4                                                        |
| TV 1092 Großen-Linden                                                                                                    | 6:4                                                        |
|                                                                                                    | essystem)<br>de, NSC Watzenborn-Stbg TV 1892 Großen-Linden |

Nach der Kontrolle wird der Vorgang über den Button "speichern" abgeschlossen.

Die Daten werden vom System automatisch zum Erstellen der Tabelle übernommen. Änderungen sind nach dem Speichern alleine durch den Staffelleiter oder den Administrator der jeweiligen Ebene möglich. Sollten Sie sich vertippt haben, so nehmen Sie bitte mit diesem Kontakt auf.